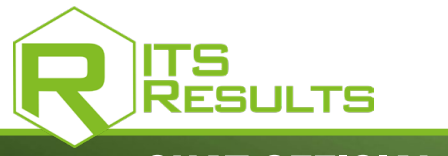

## **CHAT OFFICIAL USERS**

A REAL DIGITAL PUBLISHING PLATFORM, **ITS RESULTS<sup>®</sup> IS A COMPLETE TOOL FOR** ANY SPORTS ORGANIZATION WISHING TO ARCHIVE, DEMATERIALIZE AND DISTRIBUTE ITS DOCUMENTS AND **OFFICIAL RESULTS.** 

**ITS RESULTS<sup>®</sup> IS SOLD AS A LICENSE FOR ONE CHAMPIONSHIP (WHICH INCLUDES 12 MAXIMUM EVENTS) FOR ONE FULL** SEASON.

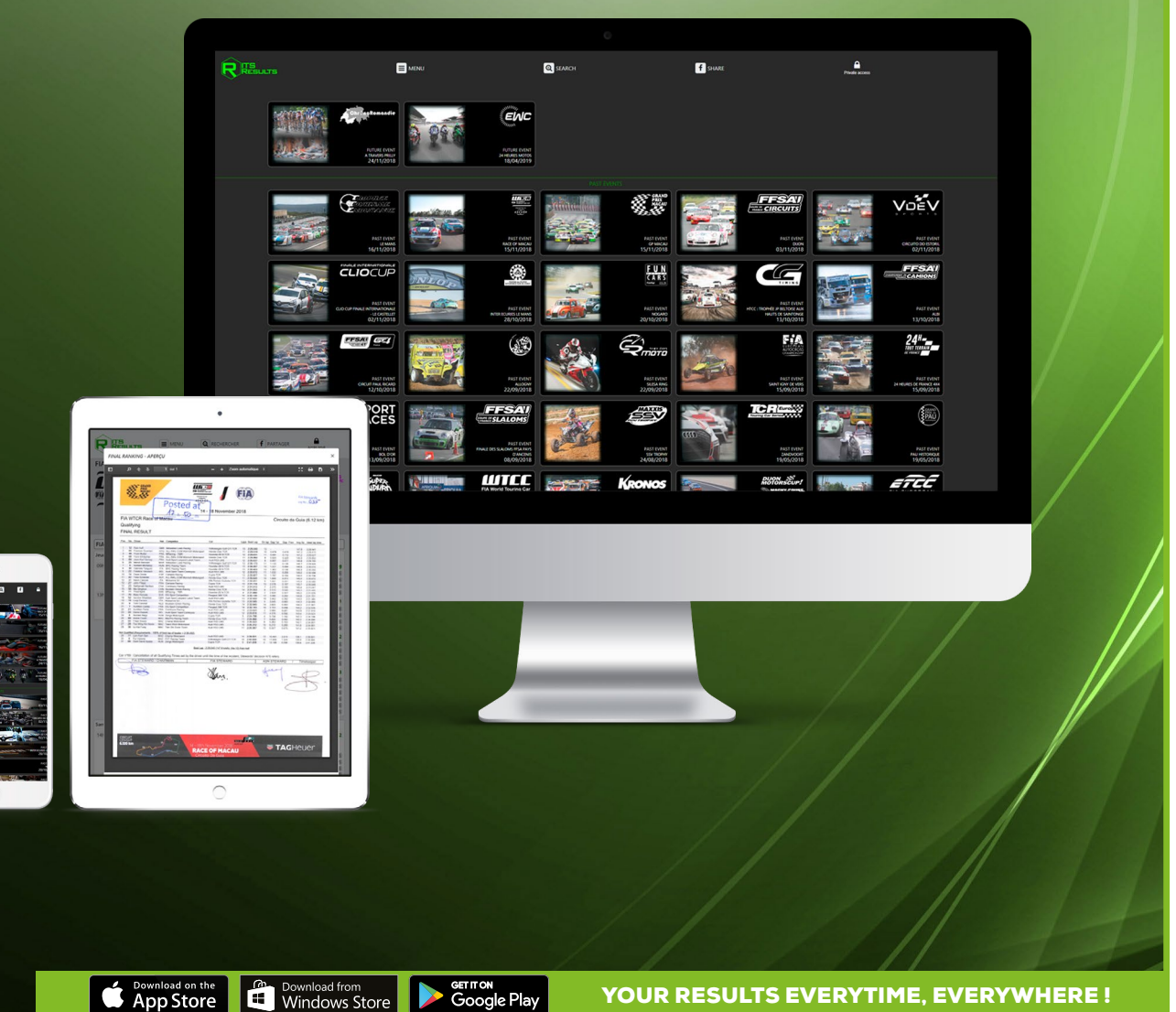

WWW.ITS-RESULTS.COM

Download from Windows Store Germon Google Play

YOUR RESULTS EVERYTIME, EVERYWHERE!

**REF. ITSRESULTS** 

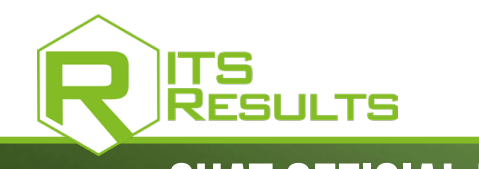

**REF. ITSRESULTS** 

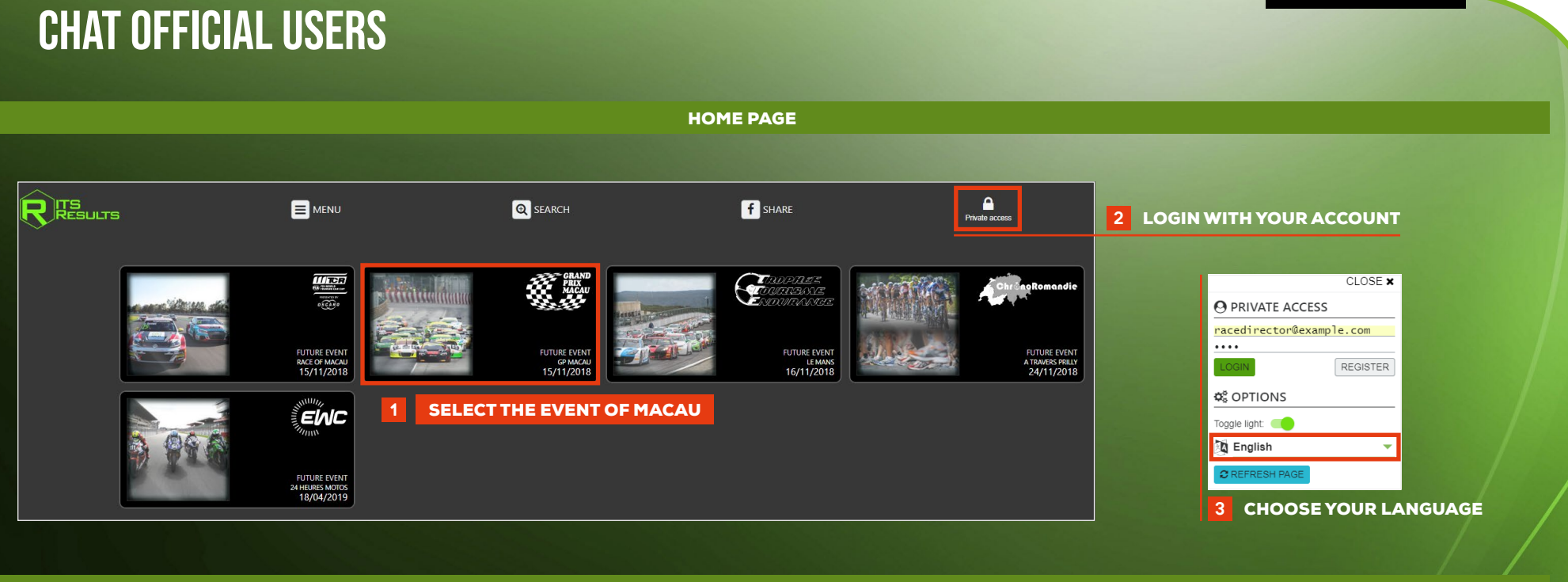

MACAU GP • CHAT OFFICIAL USERS

|                                                                     |                                                                                                    | SEARCH <b>f</b> SHARE                                                                                                    | Race Director                                                                                                    |                                                                                                    |
|---------------------------------------------------------------------|----------------------------------------------------------------------------------------------------|----------------------------------------------------------------------------------------------------|----------------------------------------------------------------------------------------------------|----------------------------------------------------------------------------------------------------|
| Grand Prix Macau<br>GRAND<br>PRIX<br>MACAU<br>Folder<br>FOOD4U Maca | acau v<br>au Touring Car Cup v                                                                                                    |                                                                                                    |                                                                                                    | CIRE Once connected, you can CHAT WITH<br>OFFICIALS of the Macau GP through<br>the mailbox.                                                      |
| FOOD4U Macau Touring Car Cup                                        |                                                                                                    |                                                                                                    |                                                                                                    |                                                                                                    |
| Jeudi 15/11                                                         | Vendredi 16                                                                                                    | 5/11                                                                                                    | Samedi 17/11                                                                                                    |                                                                                                    |
| 11h35                                                               | Free Practice 10h40                                                                                                    | Qualifying                                                                                                    | 10h25                                                                                                    | Race                                                                                                    |
| Ranking by best s                                                   | Provisional ranking @ PDP (X.S.<br>Final ranking @ PDP (X.S.<br>Best sectors ranking @ PDP (X.S.<br>Best speed ranking @ PDP (X.S.<br>Ideal tap ranking @ PDP (X.S.<br>Lap by lap ranking @ PDP (X.S.<br>Ranking by datapoing @ PDP (X.S.<br>Ranking by datapoing @ PDP (X.S.<br>Ranking by datapoing @ PDP (X.S. | Provisional ranking @ PDF XLS<br>Final ranking @ PDF XLS<br>Best sectors ranking @ PDF XLS<br>Best speed ranking @ PDF XLS<br>ideal lap ranking @ PDF XLS<br>Lab by lap ranking @ PDF XLS<br>Ranking by best sector and ideal time @ PDF XLS<br>Branking by category @ PDF XLS | Provisional ranking<br>Final ranking<br>Best sectors ranking<br>Ideal lap ranking<br>Ideal lap ranking<br>Ranking by Ias ranking<br>Ranking by Ias sector and ideal time<br>Ranking by tasteor y | POP XS     POP XS     When you receive a <b>MESSAGE</b> you will     have a sound and visual signal.     POP XS     POP XS     POP XS     POP XS |
|                                                                     | and a surgery to the ALS                                                                                                    | Copyright © ITS CHRONO II ITS CHRONO Privacy policy                                                                                                    | rannon y sy wreger                                                                                                    |                                                                                                    |
|                                                                     |                                                                                                    |                                                                                                    |                                                                                                    | Maibox                                                                                                    |

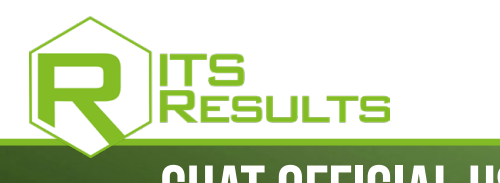

**REF. ITSRESULTS** 

**CHAT OFFICIAL USERS** MACAU GP • CHAT OFFICIAL USERS GP Macau - Mailbox × All GP Macau CHAT WITH ALL USERS ITS RESULTS Manager
 Antoine BELLAY Timekeeper GAASCH Josselin YOU HAVE RECEIVE A MESSAGE FROM THIS USER ٥ CHAT WITH A SINGLE USER FIA Timekeeper . Sébastien MASCRET You can see if officials are connected or not with the color of the circle : Steward **GREEN BUTTON :** Online status **RED BUTTON :** Offline status **GAASCH** Josselin - Thread × GAASCH Josselin: HELLO ! 07/11/2018 13:47:32 Type your message here. TO START A DISCUSSION Use Ctrl+Enter to write a new line. Send You just have to type your message and **SEND** it here.

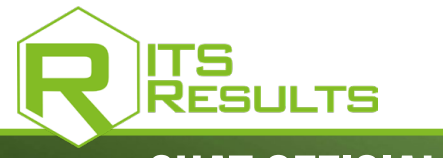

GT4 - Mailbox

DG Directeur de Course
 Delphine GRAUBY

## **CHAT OFFICIAL USERS**

**REF. ITSRESULTS** 

## **CREATE A DISCUSSION GROUP**

From your mailbox, when you declare a person in this field, then this person will have the possibility of **CREATING A DISCUSSION GROUP**.

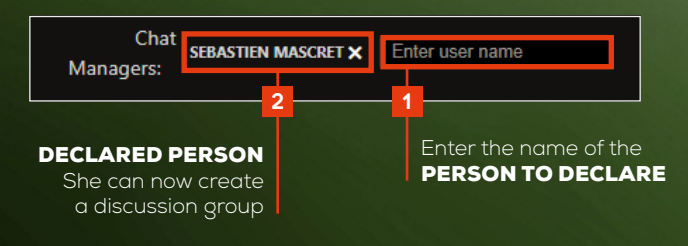

The **NEW CHANNEL** button appears at the bottom right. Click on it to create a new discussion group. Name your group then click on **CREATE** to validate.

| Timekeeper Grou               |                                            |               |
|-------------------------------|--------------------------------------------|---------------|
| All GT4                       | E GROUP YOU CREATED IS DISPLAYED AT THE TO | P OF THE PAGE |
| Race Directo                  |                                            |               |
| ITS RESULT     Antoine BELI   | S Manager<br>LAY                           |               |
| BN Chairman of Bernard Nath   | Stewards nalie                             |               |
| BJ Steward Cha<br>BESOLI Jose | irman<br>ep                                |               |
|                               |                                            |               |

| FD Le Président du collège     Franck DEL SANTO |                      |                              |                                              |     |     |  |  |  |
|-------------------------------------------------|----------------------|------------------------------|----------------------------------------------|-----|-----|--|--|--|
| GAASCH Josselin                                 |                      | 5 🔳 limekeeper Group - Threa | d                                            |     | × / |  |  |  |
| Jean-Michel Leluc                               |                      |                              |                                              |     |     |  |  |  |
| RACE DIRECTOR     Joël DOVALE                   |                      |                              |                                              |     |     |  |  |  |
| Steward     LEROY Jean-Christophe               |                      |                              |                                              |     |     |  |  |  |
| PM Le Directeur de Course Pascal MANGIAPAN      | Create a new channel |                              | Participants                                 | ×   |     |  |  |  |
| PD Membre du Collège Patricia Desmots           |                      |                              |                                              |     |     |  |  |  |
|                                                 | Timekeeper Group     |                              | Antoine BELLAY     GAASCH Josselin           |     |     |  |  |  |
| RA RICHARD Amaury                               | Create 4             | CLICK ON THE +               | × Jean-Michel Leluc                          |     |     |  |  |  |
| Rodrigues                                       |                      | PARTICIPANTS                 | Non participants chat users                  |     |     |  |  |  |
| • SB Timekeeper<br>Sylvie BUZZIGHIN             |                      |                              | Bernard Nathalie ()                          |     |     |  |  |  |
| VID Valérie DIEBOLT                             |                      |                              | BESOLI Josep ()                              | /// |     |  |  |  |
| 3                                               | New channel          | ALSO                         | ALSO CONSIDER ADDING YOURSELF TO THE GROUP ! |     |     |  |  |  |

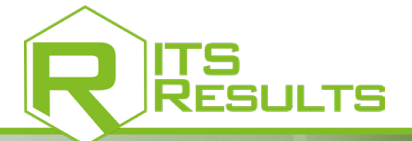

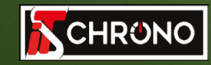

23, rue du Comté de Montbéliard 25660 MONTFAUCON - FRANCE

> contact@itschrono.com +33 (0)3 81 57 52 09 www.itschrono.com

MADE IN FRANCE